#### Step-by-step FACTS account setup

As part of the enrollment process at St. Augustin School, all families are required to create a FACTS online payment account. FACTS accounts will be used to pay registration fees (listed as Book Fee in FACTS) <u>due at the time of account</u> <u>creation</u> and to select a tuition payment plan option: a one-time annual payment, two semi-annual payments, or nine monthly payments. Tuition amounts will be added to FACTS at a later date *\* registration fees will not be refunded unless moving out of state.* 

**STEP 1**: Access the FACTS website by clicking the "FACTS Tuition Online Payment" button at the bottom of the school website or directly at the link: <u>https://online.factsmgt.com/signin/3ZB3F</u>

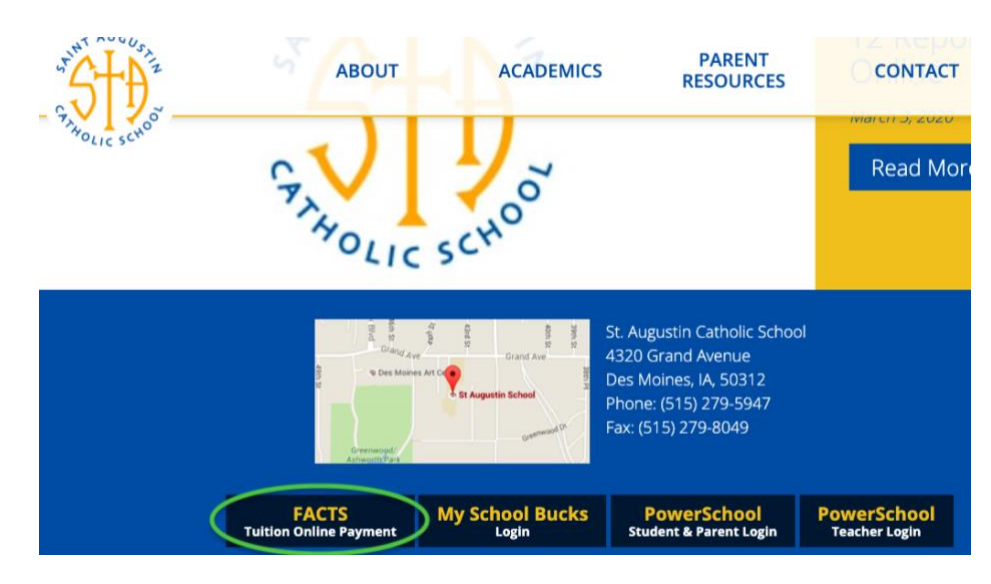

**STEP 2:** From the FACTS St. Augustin School sign in page, click the "Create a username & password" button in the lower right corner

| AUGUSTIN                                                                                                    | Español   Customer Service                                                         |
|----------------------------------------------------------------------------------------------------|------------------------------------------------------------------------------------|
|                                                                                                    |                                                                                    |
| St Augustin School                                                                                                    |                                                                                    |
| Welcome to St Augustin School!                                                                                                    | Sign In                                                                            |
| Steps to Set Up a Payment Plan:                                                                                                    | Username                                                                           |
| <ol> <li>If you have an existing account with FACTS and have already created a<br/>user account, please enter your existing username and password and<br/>click Sign In. If you are a New FACTS User please select Create<br/>username &amp; password to begin.</li> </ol> | Password                                                                           |
| 2. Then click the Set Up a Payment Plan button.                                                                                                    | Sign In Sign in using your e-mail                                                  |
| 3. Select the appropriate school year.                                                                                                    | Forgot Username / Password?                                                        |
| 4. Complete the steps as prompted.                                                                                                    |                                                                                    |
| When setting up your payment plan there will be an immediate fee due for<br>the Book Fee. If you cannot afford to pay the immediate fee payment<br>please contact the school office, (515) 279-5947.                                                                       | New Account<br>New user? Create an online account.<br>Create a username & password |
|                                                                                                    | Having difficulties? Check our FAQs.                                               |

**STEP 3:** Enter your email address and click the green **NEXT** button

| 🎪 sta                   | UGUSTIN<br>SCHOOL              |
|-------------------------|--------------------------------|
|                         |                                |
| Create Acco             | unt                            |
|                         |                                |
| Please enter your e-mai | address.                       |
| E-mail Address*         |                                |
|                         | Next Cancel                    |
|                         | Do not have an e-mail address? |

**STEP 4:** Click the "Create a new FACTS account" button

| StAUGUSTIN<br>SCHOOL                                           |
|----------------------------------------------------------------|
|                                                                |
| Create Account                                                 |
| Welcome! Thank you for using FACTS.                            |
| Please take a few moments to create a user account.            |
|                                                                |
| Create a new FACTS account Already have an account with FACTS? |
|                                                                |

STEP 5: Enter your contact information in the fields and click the green NEXT button at the bottom of the page

| *                                    |                                                                                                   |            | Español | Customer Servic     |
|--------------------------------------|---------------------------------------------------------------------------------------------------|------------|---------|---------------------|
| M STALIC                             | IISTIN                                                                                            |            |         |                     |
|                                      | SCHOOL                                                                                            |            |         |                     |
|                                      |                                                                                                   |            |         |                     |
| Create Account                       |                                                                                                   |            |         | Return to Sign In P |
| Jeale Account                        |                                                                                                   |            |         |                     |
| Contact Info                         |                                                                                                   |            |         |                     |
| ame                                  |                                                                                                   |            |         |                     |
| Prefix                               | None                                                                                              | •          |         |                     |
| First Name*                          | 1                                                                                                 | 1-         |         |                     |
| Middle Name                          |                                                                                                   |            |         |                     |
| Last Name*                           |                                                                                                   |            |         |                     |
| Suffix                               | None                                                                                              | •          |         |                     |
| ddaaaa                               |                                                                                                   |            |         |                     |
| Country*                             | Select                                                                                            | -          |         |                     |
| Address Line 1                       | Streat Address PO Box Company Name of                                                             |            |         |                     |
| Address Line 7                       | Anartment Suite Unit Building Eloor at                                                            | ,<br>      | Ard     |                     |
| Audiess Lille 2                      | Apariment, Suite, Ont, Durung, Provi, etc.                                                        |            |         |                     |
| City                                 |                                                                                                   |            |         |                     |
| State/Province/Region                |                                                                                                   |            |         |                     |
| ZIP/Postal Code                      |                                                                                                   |            |         |                     |
| -mail                                |                                                                                                   |            |         |                     |
| E-mail 1*                            |                                                                                                   |            |         |                     |
| E-mail 2                             |                                                                                                   |            |         |                     |
| E-mail 3                             |                                                                                                   |            |         |                     |
|                                      | All correspondence will be sent via e-mail only<br>Correspondence will be sent to all e-mails pro | /<br>vided |         |                     |
| hone Numbers                         |                                                                                                   |            |         |                     |
| At least one phone number is require | d.                                                                                                |            |         |                     |
| Daytime Phone                        | US 🔻 ( ) - Ext.                                                                                   |            |         |                     |
| Evening Phone                        | US V () - Fxt                                                                                     |            |         |                     |
| aroning Fridric                      |                                                                                                   |            |         |                     |
| Mobile Phone                         | US 🔽 ()                                                                                           |            |         |                     |

I certify that I am the subscriber to the provided cellular or other wireless number. To stay informed and receive the best service, I authorize FACTS and its representatives and agents to contact me regarding my account at any current and future numbers that I provide for my cellular telephone or other wireless device using automatic dialing systems, arificial or prenecorded messages, and/or SMS text messages. I understand that standard message and data rates may be charged by my service provider(s). By clicking 'Next' below, you agree to such contact related to your account.

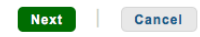

**STEP 6:** Create a username and password (you may use your email address for your username), set security questions and answers, and click the green **SUBMIT** button at the bottom of the screen

| at Aug                   | USTIN<br>SCHOOL    |                                                                                                    |                                                                      | Español   Customer Service                                                                                     |
|--------------------------|--------------------|----------------------------------------------------------------------------------------------------|----------------------------------------------------------------------|----------------------------------------------------------------------------------------------------|
|                          |                    |                                                                                                    |                                                                      |                                                                                                    |
| Create Account           |                    |                                                                                                    |                                                                      | Return to Sign In Page                                                                                         |
| Online Account Profile   |                    |                                                                                                    |                                                                      |                                                                                                    |
| Username and Password    |                    |                                                                                                    |                                                                      |                                                                                                    |
| Username*<br>Password*   | <b>L</b> ~         | <ul> <li>Do not inclu</li> <li>You may us</li> <li>Passwords</li> <li>Passwords</li> <li>number</li> </ul> | ide spaces in y<br>e your e-mail<br>must contain a<br>must contain a | your username or password<br>address for your username<br>at least 8 characters<br>at least one letter and one |
| Re-Enter Password*       |                    | Passwords                                                                                                  | are case sens                                                        | itive                                                                                                    |
| Security Questions       |                    |                                                                                                    |                                                                      |                                                                                                    |
| Password Reset Question* | Select             | •                                                                                                    | 0                                                                    |                                                                                                    |
| Password Reset Answer*   |                    |                                                                                                    |                                                                      |                                                                                                    |
| Telephone ID Question 1* | Select             | ×                                                                                                    | 0                                                                    |                                                                                                    |
| Question 1 Answer*       |                    |                                                                                                    |                                                                      |                                                                                                    |
| Telephone ID Question 2* | Select             | •                                                                                                    | 0                                                                    |                                                                                                    |
| Question 2 Answer*       |                    |                                                                                                    |                                                                      |                                                                                                    |
|                          | Submit Back Cancel |                                                                                                    |                                                                      |                                                                                                    |

**STEP 7:** Click the green "Set Up A Payment Plan" button.

| StAUGUSTIN                                       | TACIS (es)Espanoi () Customer Service                               |
|--------------------------------------------------|---------------------------------------------------------------------|
| Home My Profile Financial Accounts               | 🔔 🔒 Signed in as Name                                               |
| Hello Your Name                                  |                                                                     |
| S Payment Plan & Billing View Details            | O Your Name                                                         |
| You currently do not have a payment plan set up. | your e-mail address                                                 |
| Set Up A Payment Plan                            | Register to receive text services on your mobile phone.             |
|                                                  | Want to allow a friend or family member to pay toward your balance? |
|                                                  | Add an Authorized Party.                                            |

**STEP 8:** Read the Welcome information page and click the green **BEGIN** button to continue to the next section.

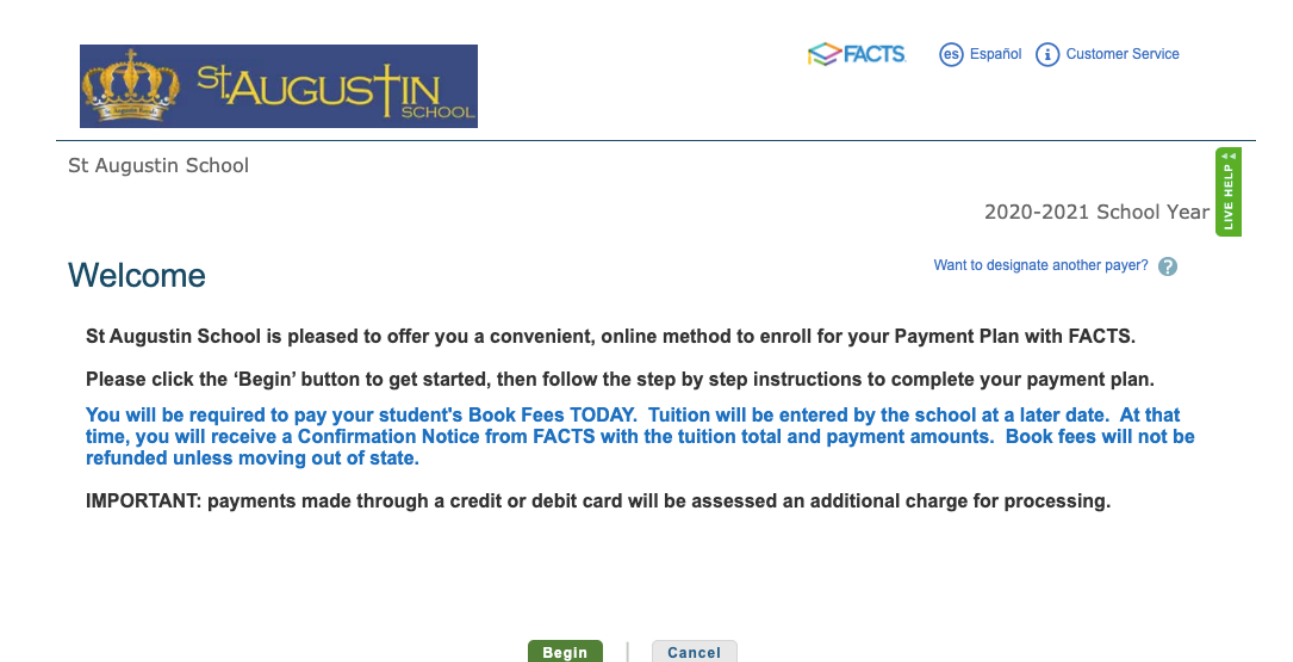

**STEP 9:** Review your contact information, click back to make any necessary changes, if all is correct click the green **NEXT** button to advance to the next section to add your student(s).

# Contact Information

#### Family Information

Please review the information below. If your address information has recently changed, please also make sure to notify the school office as well. Click 'Next', then click "Add Student" on the next page to proceed.

| Name             | Your Name Edit D<br>address                                                                                                    | etails                                                                                                    |
|------------------|----------------------------------------------------------------------------------------------------|----------------------------------------------------------------------------------------------------|
|                  | phone numbers<br>will be here                                                                                                    | I certify that I am the subscriber to the provided<br>cellular or other wireless number. To stay informed<br>and receive the best service, I authorize FACTS and<br>its representatives and agents to contact me<br>recording mu accepted to the upresent and future.                                                              |
| E-mail Addresses | <ul> <li>your email address will be here</li> <li>Please send me e-mail payment reminders Details</li> <li>Use e-mail for correspondence</li> <li>E-mail correspondence will be sent to all e-mail addresses</li> </ul> | provided provider of any current and nuture<br>numbers that I provide for my cellular telephone or<br>other wireless device using automatic dialing<br>systems, artificial or prerecorded messages, and/or<br>SMS text messages. I understand that standard<br>message and data rates may be charged by my<br>service provider(s). |
|                  |                                                                                                    |                                                                                                    |

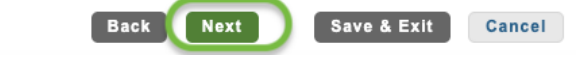

| I StAUGI           | USTIN        | DL                 |                     | Ø                     | FACTS. (e | s Español (i) Customer Service |
|--------------------|--------------|--------------------|---------------------|-----------------------|-----------|--------------------------------|
| t Augustin School  |              |                    |                     |                       |           |                                |
|                    |              |                    |                     |                       |           | 2020-2021 School Year          |
| rogress Tracker    |              |                    |                     |                       |           |                                |
| ••                 |              |                    |                     |                       |           |                                |
| Contact Students   | Plan Options | Payment<br>Details | Payment<br>Schedule | Review &<br>Authorize | Thank You |                                |
| Students           |              |                    |                     |                       |           |                                |
| Student First Name | Stu          | ident Last Name    |                     |                       |           |                                |
| No records found   |              |                    |                     |                       |           | Add Student                    |
|                    |              |                    |                     |                       | <u> </u>  |                                |
|                    |              | No.                | 0                   |                       |           |                                |
|                    | Ba           | ck Next            | Save & E            | kit Cancel            |           |                                |

**STEP 11:** Enter your student's legal first and last name in the text fields and select the student's grade level **for the 2020-2021 school year.** Click the green **SAVE** button.

| Student First Manie   | Student Last Name                |                              |                                        |
|-----------------------|----------------------------------|------------------------------|----------------------------------------|
| No records found      |                                  |                              | Add Student                            |
| dd Student            |                                  |                              |                                        |
|                       | ur agreement the amount owed     | will be entered by your i    | nstitution and you will receive a deta |
| nfirmation notice fro | m FACTS when finalized. If you   | have questions regarding     | g your tuition amounts, please refer t |
| tion contract, or con | act St Augustin School.          |                              |                                        |
| ease enter the inform | ation individually for EACH stud | lent that will be on this pa | ayment plan.                           |
| Student First Name*   | Your Student's Legal First Na    | me                           |                                        |
|                       | Your Student's Legal Last Na     | me                           |                                        |
| Student Last Name*    |                                  | $\frown$                     |                                        |

Click the "Add Student" button to add additional students. When all students are added click the green **NEXT** button at the bottom to continue to the next section.

### Students

| Student First Name              | Student Last Name              | Grade Level |               |
|---------------------------------|--------------------------------|-------------|---------------|
| Your student's legal first name | Your student's legal last name | 6th         | Edit   Remove |
| Your student's legal first name | Your student's legal last name | 4th         | Edit   Remove |
|                                 |                                |             | Add Student   |
| (                               | Back Next Save & Exit          | Cancel      |               |

**STEP 12:** Select one of the three tuition payment plan options by clicking the circle to the left of the desired option. *Tuition fees will be added at a later date.* The amount listed in the "Amount Due Today" column is a total calculation of your student(s) registration fees due as part of the school enrollment process.

| morma                | luon                                                                          | Options                 | Detains               | actieutie                      | AUTIONZE                  |                            |                |
|----------------------|-------------------------------------------------------------------------------|-------------------------|-----------------------|--------------------------------|---------------------------|----------------------------|----------------|
| Payr                 | ment Plan Optio                                                               | ons                     |                       |                                |                           |                            |                |
| Select a pa          | ayment schedule                                                               |                         |                       |                                | Show:                     | All Items Selected         | •              |
| Annua                | l Payment                                                                     | for due for the D       |                       | ented the School Office I      | afore are added           |                            |                |
| Please No            | te: If you cannot pay the immediate                                           | tee due tor the Bo      | ook Fee please        | contact the School Office t    | before proceeding.        |                            |                |
| Select               | Payment Method                                                                | Amount<br>Due Today     | Number of<br>Payments | Beginning Month                | Available<br>Payment Days | Last Day to Enroll         | Enrollment Fee |
| 0                    | Automatic Payments from <ul> <li>Bank Account</li> <li>Credit Card</li> </ul> | Your total<br>BOOK FEES | 1                     | September 2020                 | 1st<br>15th               | 20 Aug 2020<br>03 Sep 2020 | \$0.00         |
| Semi-/<br>Please Not | Annual Payments<br>te: If you cannot pay the immediate                        | fee due for the Bo      | ook Fee please        | contact the School Office t    | before proceeding.        |                            |                |
| Select               | Payment Method                                                                | Amount<br>Due Today     | Number of<br>Payments | Payment Months                 | Available<br>Payment Days | Last Day to Enroll         | Enrollment Fee |
| 0                    | Automatic Payments from <ul> <li>Bank Account</li> <li>Credit Card</li> </ul> | Your total<br>BOOK FEES | 2                     | September 2020<br>January 2021 | 1st<br>15th               | 20 Aug 2020<br>03 Sep 2020 | \$0.00         |
|                      | ly Payments<br>te: If you cannot pay the immediate                            | fee due for the B       | ook Fee please        | contact the School Office b    | before proceeding.        |                            |                |
| Select               | Payment Method                                                                | Amount<br>Due Today     | Number of<br>Payments | Beginning Month                | Available<br>Payment Days | Last Day to Enroll         | Enrollment Fee |
| 0                    | Automatic Payments from <ul> <li>Bank Account</li> <li>Credit Card</li> </ul> | Your total<br>BOOK FEES | 9                     | September 2020                 | 1st<br>15th               | 20 Aug 2020<br>03 Sep 2020 | \$38.00        |
|                      | ·                                                                             | · _ /                   | Back                  | Next Can                       | cel                       | ·                          |                |

The Registration fee is \$200 per student and includes Kindergarten to 8th grade and TK (Transitional Kindergarten).

| Account                 |       | Amount Due Today |
|-------------------------|-------|------------------|
| Student name - Book Fee |       | \$200.0          |
| Student name - Book Fee |       | \$200.0          |
|                         | Total | \$400.0          |

Click the green **NEXT** button to continue to the next section.

| Pay using | - Select -<br>- Select -<br>- Add Bank Account<br>- Add Credit Card | The following processing fees may apply:<br>Credit Card - up to 2.85%<br>Debit Card - up to 2.85%<br>Checking or Savings account - no fee<br>The amount will be disclosed once you select your payment method<br>Card transactions for St Augustin School are processed by FACTS<br>Management Company, USA. |
|-----------|---------------------------------------------------------------------|----------------------------------------------------------------------------------------------------|
|-----------|---------------------------------------------------------------------|----------------------------------------------------------------------------------------------------|

If you choose Bank Account, the screen below will appear. Fill in the appropriate fields and click the green **SAVE** button.

| Bank Account               |                                         |     |
|----------------------------|-----------------------------------------|-----|
| Please enter your name exa | ctly as it appears on your Bank Account | nt. |
| Account Holder Name*       |                                         |     |
| Bank Name*                 |                                         |     |
| Account Type*              | Select                                  | •   |
| Routing Number*            |                                         |     |
| Account Number*            |                                         |     |

If you choose Credit Card the screen below will appear. Fill in the appropriate fields and click the green SAVE button.

# **G** Add Account

| Credit Card Details                                              |
|------------------------------------------------------------------|
| Please enter your name exactly as it appears on your Credit Card |

| Please enter your name exactly as                      | it appears on your Credit Card.               |     |
|--------------------------------------------------------|-----------------------------------------------|-----|
| Account Holder Name*                                   |                                               |     |
| Card Number*                                           |                                               |     |
| Card Brand*                                            | - Select -                                    | -   |
| Expiration Date*                                       | - Select - V / - Select - V                   |     |
| Billing Address<br>Please enter the address as it appe | ears on your billing statement.               |     |
| Country*                                               | United States                                 | •   |
| Address Line 1*                                        |                                               |     |
| Address Line 2                                         | Apartment, Suite, Unit, Building, Floor, etc. | Add |
| City*                                                  |                                               |     |
| State*                                                 | Iowa                                          | •   |
| ZIP/Postal Code*                                       |                                               |     |
|                                                        |                                               |     |
|                                                        | Save                                          |     |

**STEP 14:** The amount for registration fees is due at the time of enrollment. Review the information and click the green **NEXT** button to continue.

| Students                                                                                                    | Plan Options                                                                                                    | Payment                                                                                                    | Payment                                                                                                    | and an and the second second sec | I FRANK WOULD                                                                                                    |
|----------------------------------------------------------------------------------------------------|----------------------------------------------------------------------------------------------------|----------------------------------------------------------------------------------------------------|----------------------------------------------------------------------------------------------------|----------------------------------------------------------------------------------------------------|----------------------------------------------------------------------------------------------------|
|                                                                                                    |                                                                                                    | Details                                                                                                    | Schedule                                                                                                    | Authorize                                                                                                    | mank rou                                                                                                    |
| Details                                                                                                    |                                                                                                    |                                                                                                    |                                                                                                    |                                                                                                    |                                                                                                    |
| hary financial acco                                                                                                    | ount for payments                                                                                                    | The fol                                                                                                    | lowing processing                                                                                                    | fees may apply:                                                                                                    |                                                                                                    |
|                                                                                                    |                                                                                                    |                                                                                                    | Credit Card - up to 2.85%                                                                                                    |                                                                                                    |                                                                                                    |
| St Augustin School allows you to pay<br>using: a bank account (checking or<br>savings) or a credit card (Visa, Mastercard<br>or Discover). |                                                                                                    | :                                                                                                    | Debit Card - up to<br>Checking or Savin                                                                                                    | 2.85%<br>gs account - no fee                                                                                                    |                                                                                                    |
|                                                                                                    |                                                                                                    | The an                                                                                                    | nount will be disclos                                                                                                    | sed once you select                                                                                                    | your payment method.                                                                                                    |
|                                                                                                    |                                                                                                    | Manag                                                                                                    | Management Company, USA.                                                                                                    |                                                                                                    |                                                                                                    |
| Today<br>r credit card                                                                                                    | (Change)                                                                                                    |                                                                                                    |                                                                                                    |                                                                                                    |                                                                                                    |
| S                                                                                                    |                                                                                                    |                                                                                                    |                                                                                                    |                                                                                                    | 400.0                                                                                                    |
|                                                                                                    | Amo                                                                                                    | unt Due Today                                                                                                    |                                                                                                    |                                                                                                    | \$400.0                                                                                                    |
|                                                                                                    | Details<br>nary financial acc<br>k or credit ca<br>g: a bank account<br>ngs) or a credit ca<br>iscover).<br>Today<br>or credit card | Details nary financial account for payments k or credit card ugustin School allows you to pay g: a bank account (checking or ngs) or a credit card (Visa, Mastercard scover). Today r credit card (Change) Is | Details nary financial account for payments k or credit card ugustin School allows you to pay g: a bank account (checking or ngs) or a credit card (Visa, Mastercard The an Card tr Manag Today r credit card (Change) Is | Details         nary financial account for payments         k or credit card         ugustin School allows you to pay<br>g: a bank account (checking or<br>ngs) or a credit card (Visa, Mastercard)         The amount will be disclor<br>Card transactions for St A<br>Management Company, U         Today         is                                                                                                    | Details         nary financial account for payments         k or credit card <ul> <li>Credit Card - up to 2.85%</li> <li>Debit Card - up to 2.85%</li> <li>Debit Card - up to 2.85%</li> <li>Checking or Savings account - no fee</li> <li>The amount will be disclosed once you select (Card transactions for St Augustin School are p Management Company, USA.</li> </ul> Today         is |

**STEP 15:** Click the dropdown arrow to select a payment schedule date. Click the green **NEXT** button to continue.

| Payment Schedule                                              |                          |
|---------------------------------------------------------------|--------------------------|
| What day do you want the future scheduled payments to be on?* | - Select 🛛 🔻             |
|                                                               | - Select                 |
|                                                               | 1st                      |
|                                                               | 15th<br>Back Next Cancel |

A Future Payment Schedule will display with the payment due dates based on the payment plan option selected in step 12 and the payment date selected in step 15 above. Click the green **NEXT** button to continue to the next section. *Note: The example below is based on 2 payments with the 15<sup>th</sup> as the schedule date selected. Your schedule may be different based on your selections.* 

| Payment Schedule<br>What day do you want the fature achievabled payments to be on?" | 15p. •      |
|-------------------------------------------------------------------------------------|-------------|
| Future Payment Schedule                                                             |             |
| Payment Date                                                                        | Description |
| Tuesday, September 16, 2020                                                         | Poyment     |
| Friday January 15, 2021                                                             | Payment     |

Card transactions for St Augustin School are processed by EACTS Wanagement Company, USA.

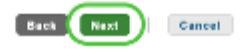

#### STEP 16: Review & Authorize

The amount due today is the total registration fees due at enrollment – your amount will be based on number of students and grade level. Check the box next to "I have read and accept the terms and conditions of this payment plan" and click the green **AUTHORIZE** button at the top or the bottom of the page.

| American Testay<br>\$400.00                                                                                                    | The payment amount will be<br>seelable enco your<br>institution finations your<br>payment plon agreement.                                                                                                    | Plane seal and accept the large and conditions of this payment plan<br>(Plan details and Terms & Conditions are inted below)                                                                                                    |
|----------------------------------------------------------------------------------------------------|----------------------------------------------------------------------------------------------------|----------------------------------------------------------------------------------------------------|
| Payment Method<br>Bank or Credit Card<br>(Change)                                                                                                    | Payment Methal<br>Bank or Credit Card<br>(Change)                                                                                                    | Cartha Authoritan                                                                                                    |
| Contact Informatio                                                                                                    | n                                                                                                    |                                                                                                    |
| Narwikidowa<br>Phone                                                                                                    | Your<br>Contact<br>Information                                                                                                    | If Use e-mail for correspondence<br>(incocord/latencems will be also sent via a-med)<br>If Plasse and me e-mail approach involves                                                                                                    |
| Email                                                                                                    | and de liere                                                                                                    |                                                                                                    |
| Student Summary                                                                                                    |                                                                                                    |                                                                                                    |
| Ratio                                                                                                    |                                                                                                    |                                                                                                    |
| student name                                                                                                    |                                                                                                    |                                                                                                    |
| student name                                                                                                    |                                                                                                    | 0.4                                                                                                    |
| CY AND SECURITY: Data of<br>be used by FACTS in any main<br>ils perstricted to authorized a<br>i, procedural, and electronic sa<br>ormation only in the event that<br>mation only in the event that<br>a LNOTE REGARDING FIN<br>reservice is added or dropped. N | bliected and stored by FACTS pursu<br>rer not approved by the institution or<br>sociates and shall be used only for<br>feguards to protect data from being<br>you request additional services dire<br><b>ACCIAL AD:</b> Please do not assu<br>fou should review your Agreement t | iant to this Agreement is governed by the Institution's privacy policy. This data<br>niless required by law (for example, a court order or subpoena). Access to the<br>the purposes of providing service to you or the institution. FACTS maintains<br>accessed by unauthorized third parties. FACTS privacy policy will govern use of<br>ctly from FACTS or its affiliates.<br>me your balance will automatically be adjusted if you receive financial aid or a<br>valance online or contact your Institution. |
|                                                                                                    | I have read and ac                                                                                                    | cept the terms and conditions of this payment plan                                                                                                    |

Review & Authorize

A confirmation page will load that can be printed if desired. Click the green **DONE** button

\*Optional: If you would like to add an authorized party to make payments on your behalf, click the link in the "Want to designate another payer?"

| Thank You                                                                                                    |                                               |                                                                                                    |
|----------------------------------------------------------------------------------------------------|-----------------------------------------------|----------------------------------------------------------------------------------------------------|
| Thank you for completing a FACT                                                                                                    | S payment plan for St Augustin School. Please | print a copy for your records.                                                                                       |
|                                                                                                    |                                               |                                                                                                    |
| Did you know that you can receiv                                                                                                    | e text alerts on your mobile phone? Learn Mon | a.                                                                                                    |
| An authorized party can make party can make part | yments on your behalf. Want to designate ano  | her payer?                                                                                                    |
|                                                                                                    |                                               |                                                                                                    |
| Amount Paid Today                                                                                                    | Agreement Number                              |                                                                                                    |
| Book fees                                                                                                    | ### ###                                       | <ul> <li>I have read and accept the terms and conditions of this<br/>payment plan (Signed on 02 Feb 2018)</li> </ul> |
| & payment method                                                                                                    | Payment Method                                |                                                                                                    |
|                                                                                                    | Bank or Credit Card                           | Done Print                                                                                                    |
|                                                                                                    |                                               |                                                                                                    |
| Contact Information                                                                                                    |                                               |                                                                                                    |
|                                                                                                    |                                               |                                                                                                    |
| Name/Address                                                                                                    |                                               | Zilles a mail for correspondence                                                                                     |
|                                                                                                    | Your Contact                                  |                                                                                                    |
|                                                                                                    | Information                                   | (Invoices/Statements will be also sent via e-mail)                                                                   |
| Phone                                                                                                    | Information                                   |                                                                                                    |
| Phone                                                                                                    | mormation                                     | Please send me e-mail payment reminders                                                                              |

FACTS account creation, tuition payment plan selection, and registration fees payment is now complete!

### **Optional Authorized Party**

| Add Authorized Party                                                                                                    |                                                                                                    |
|----------------------------------------------------------------------------------------------------|----------------------------------------------------------------------------------------------------|
| First Name                                                                                                    | Last Name                                                                                                    |
|                                                                                                    |                                                                                                    |
| Authorized Party Access<br>Authorized Parties will have access to all activity<br>to your contact information, user credentials, oth                        | y on your St Augustin School account regardless of who initiated the activity. They do not have access<br>her Authorized Parties or your financial account information.                                                                                                    |
| Authorized Party Authentication                                                                                                    |                                                                                                    |
| Create a question that the authorized party will                                                                                                    | know the answer to. You may want to inform the authorized party of this question and answer.                                                                                                    |
| Authorized Party Authentication Question                                                                                                    |                                                                                                    |
| e.g. What year did we go to Florida?                                                                                                    |                                                                                                    |
| Authorized Party Authentication Answer                                                                                                    |                                                                                                    |
| e.g. 2010                                                                                                    |                                                                                                    |
| Web Access                                                                                                    |                                                                                                    |
| Enter an e-mail address to allow this person to a<br>Address field is left blank, the authorized party w                                                    | create an account and pay online. An e-mail will be sent to this address upon save. If the E-mail<br>will only be able to discuss your account with FACTS over the phone.                                                                                                   |
| E-mail Address                                                                                                    |                                                                                                    |
| Terms and Conditions                                                                                                    |                                                                                                    |
| By creating an Authorized Party you are giving e<br>your behalf, and take any other action with refer<br>This authorization will remain in effect until you | explicit consent for that individual to view and discuss your account information, make payments on<br>rence to your account as could be taken by you except for changing your authentication information.<br>remove the individual as an Authorized Party on your account. |
| By adding this Authorized Party you, Adrienne k                                                                                                    | Grantz, agree to the terms and conditions.                                                                                                    |

Cancel Save